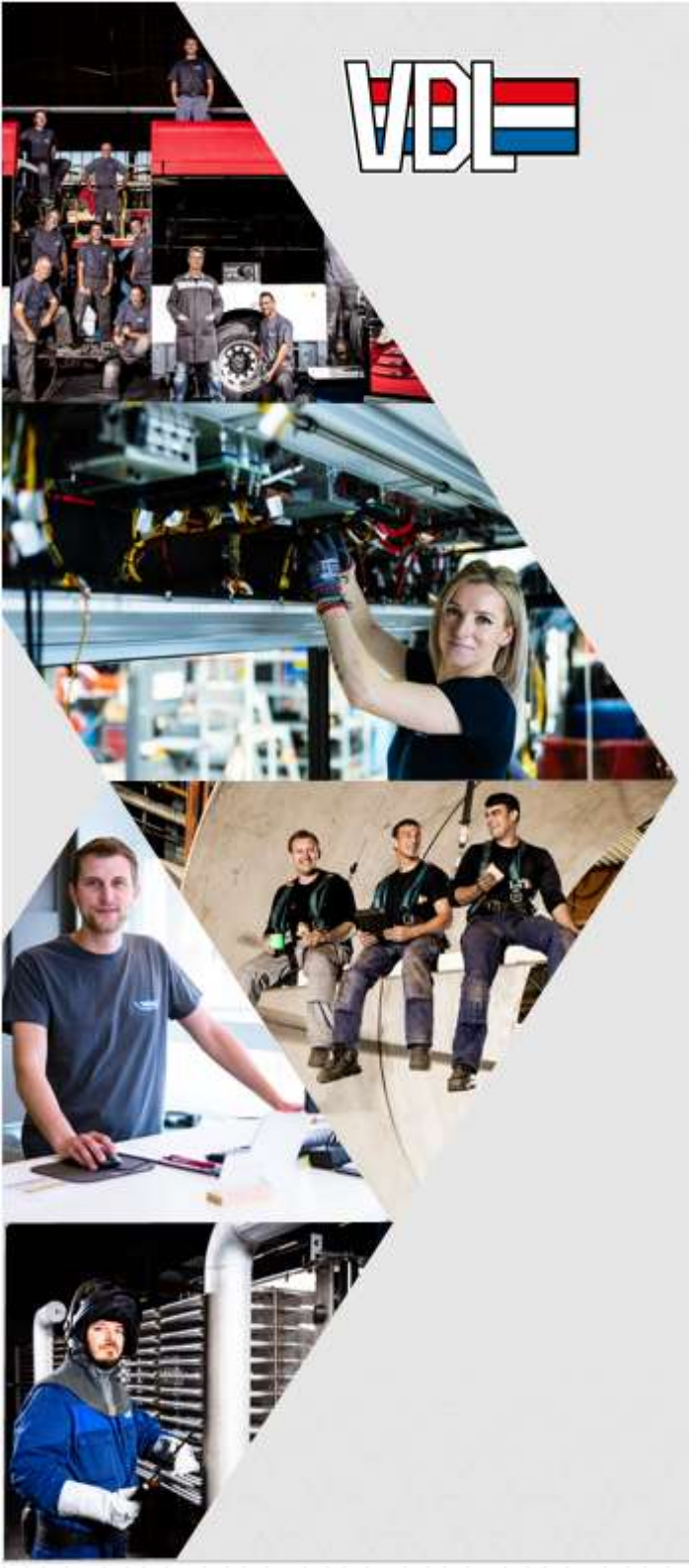

## MyVDL "afwezigheid"

Tip van de week

Registreer je afwezigheid van **meerdere dagen** van eenzelfde verlofsoort in 1 aanvraag.

Klik op het potloodje om de "tot en met" datum in te geven:

| Registratie van de afwe                | zigheid                 |          |
|----------------------------------------|-------------------------|----------|
|                                        |                         |          |
| Afwezigheidstype *<br>VERLOF arbeiders |                         |          |
| Periode *                              |                         |          |
| 7 APR 2022                             | tot en met 8 APR 2022 🖋 | <b>1</b> |

Klik op "+" om extra dag/periode toe te voegen:

| 18 APR 2022 | tot en met 20 APR 2022 | ₫ <b>+</b><br>♪ |
|-------------|------------------------|-----------------|
|-------------|------------------------|-----------------|

Zowel op je smartphone, tablet als PC! Meer info? Kijk op www.myvdl.be

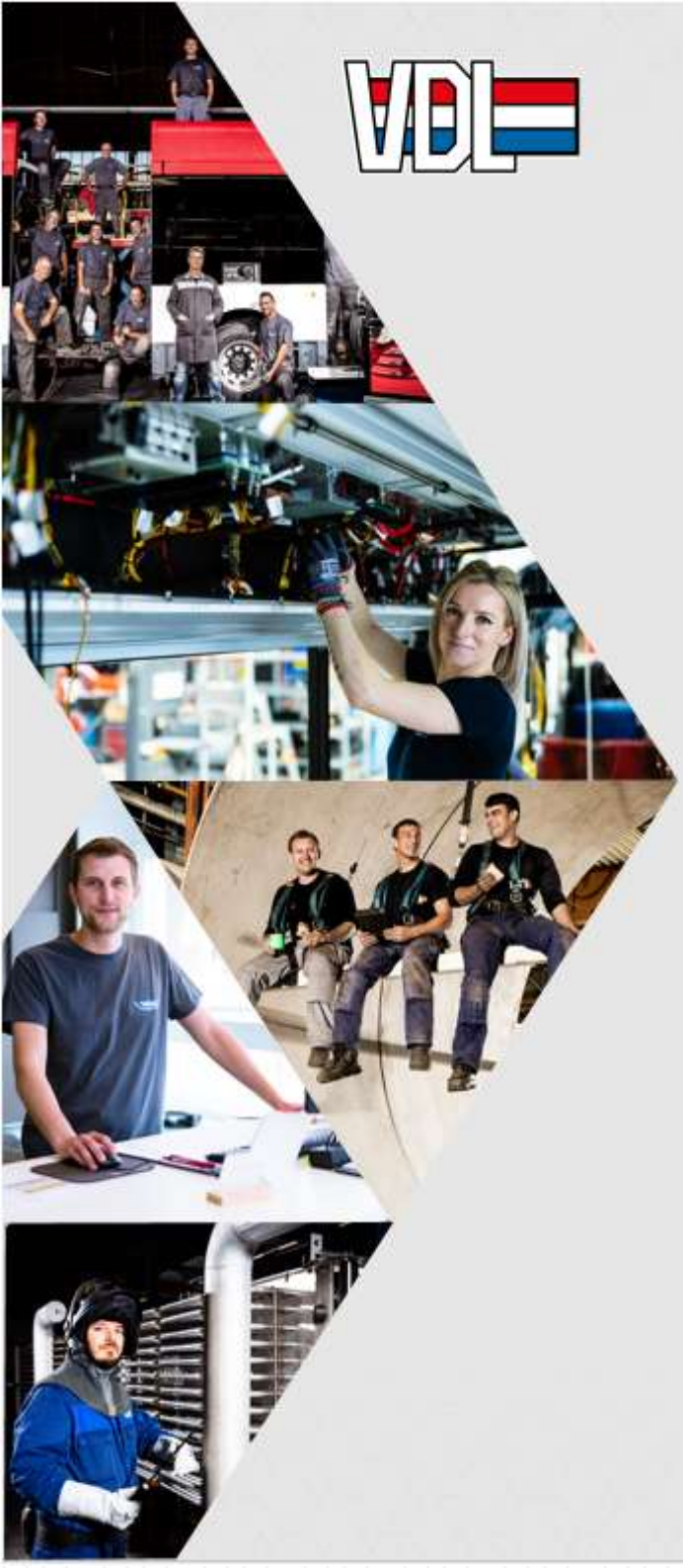

## MyVDL "absence"

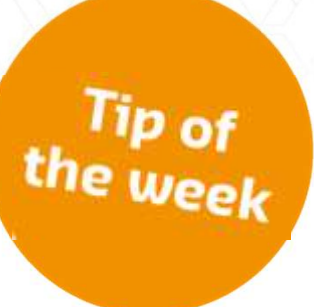

# Register your absence of **several days** of the same type of leave in one request.

#### Click on the pencil to enter the "up to" date:

| Registration absence |                        |                     |            |     |  |
|----------------------|------------------------|---------------------|------------|-----|--|
| Type of absence *    | Select type of absence |                     | Ŧ          |     |  |
| Period *             | 7 APR 2022             | up to and including | 8 APR 2022 | ₫ ╋ |  |

#### Click on "+" to add extra day/period:

Period \* 18 APR 2022 up to and including 20 APR 2022 💼 🕇

Both on your smartphone, tablet and PC! More info? Go to www.myvdl.be

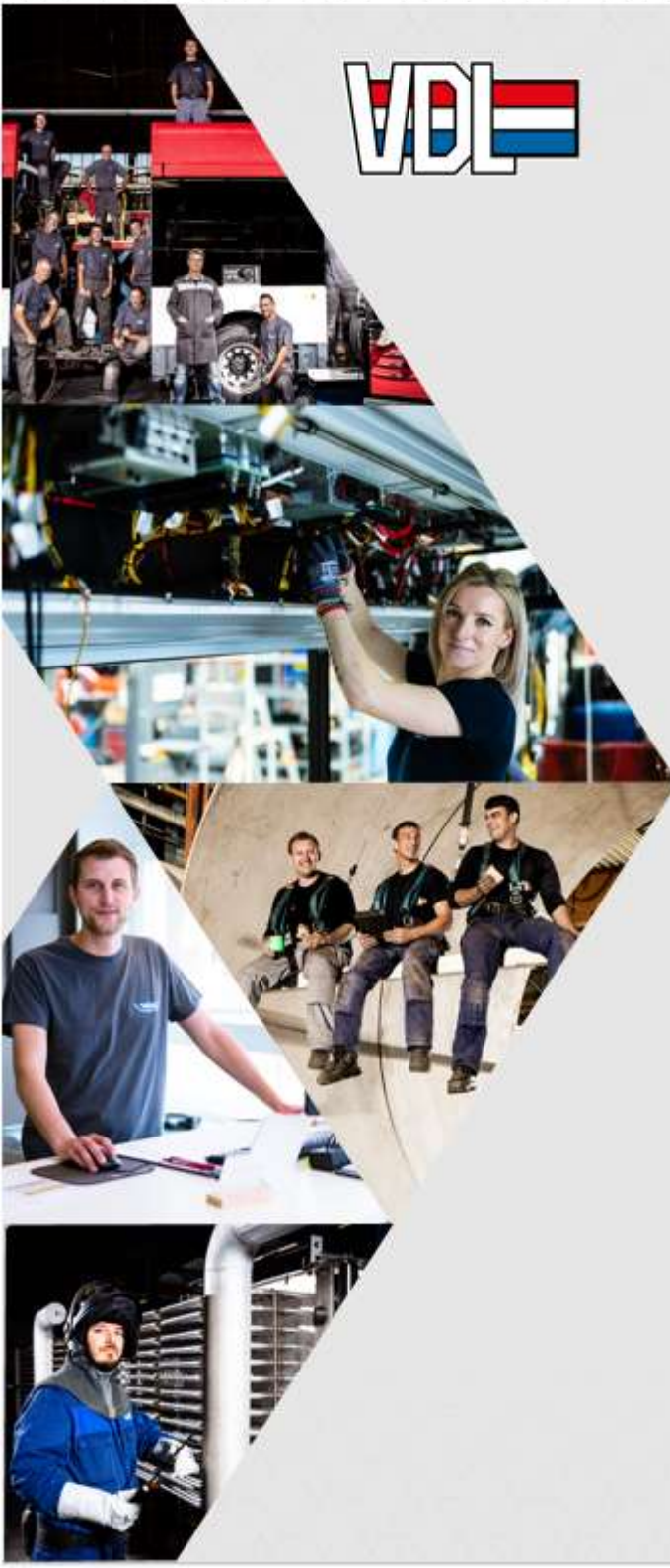

### MyVDL "absence"

Conseil de la semaine

Enregistrez votre absence de **plusieurs jours** du même type de congé dans une seule demande.

Cliquez sur le crayon pour saisir la date "jusqu'au" :

| Enregistrement de l'abs | ence        |          |               |            |
|-------------------------|-------------|----------|---------------|------------|
|                         |             |          |               |            |
| Type d'absence *        | CONGE       |          |               |            |
| Période *               | 7 avr. 2022 | jusqu'au | 8 avr. 2022 倄 | <b>₫ +</b> |

Cliquez sur "+" pour ajouter un jour/période supplémentaire :

18 avr. 2022 jusqu'au 20 avr. 2022 🛍 🕯

Sur votre smartphone, votre tablette ou votre PC !

Plus d'informations? www.myvdl.be

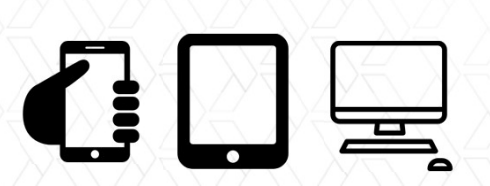